# lmage2K Image4K

# User Guide

Four Channel PCI Express Graphics

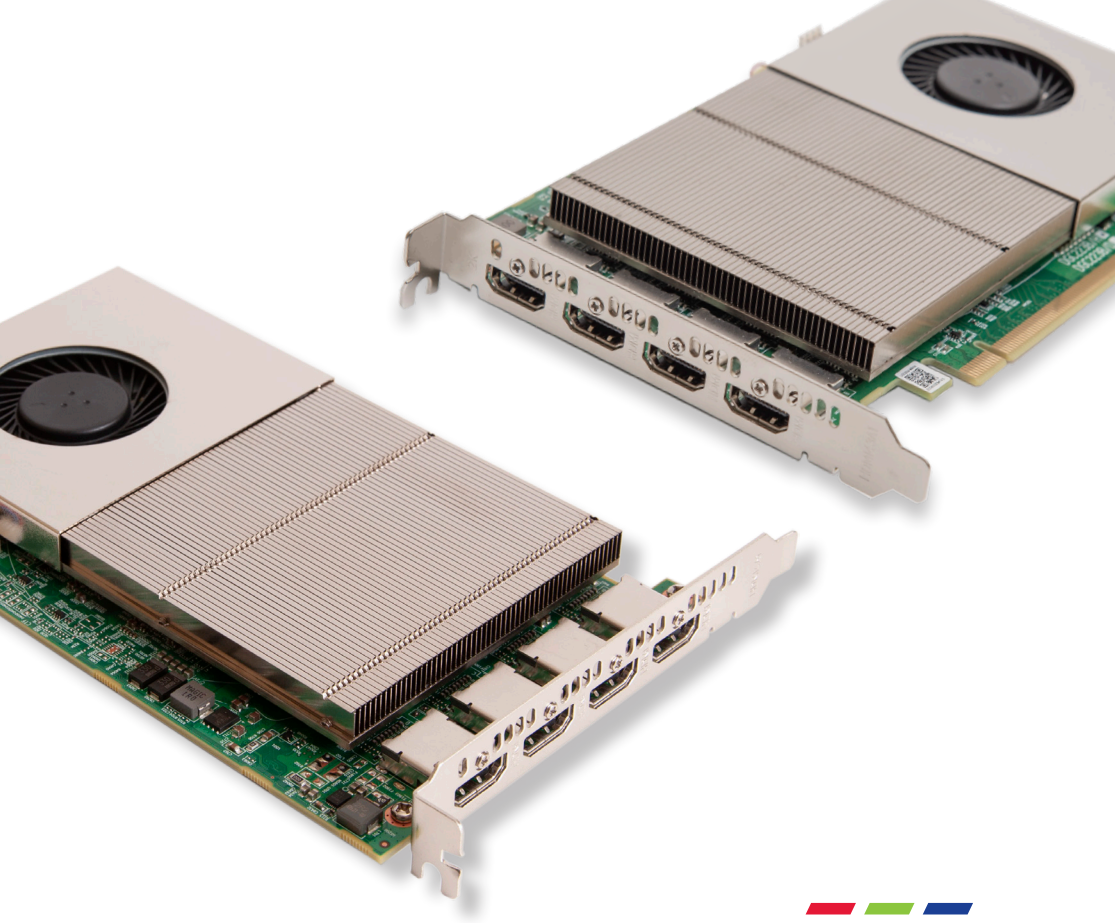

Engineering the world's best visual solutions

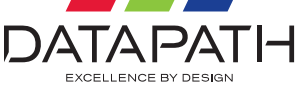

# CONTENTS

| FCC COMPLIANCE IMAGE2K / 4K              |    |
|------------------------------------------|----|
| DECLARATION OF CONFORMITY                | 4  |
| INTRODUCTION                             | 5  |
| Specification                            | 5  |
| IMAGE2K / IMAGE4K CARDS                  | 6  |
| INSTALLATION                             | 6  |
| System Requirements                      | 6  |
| ■ Unpacking                              | 6  |
| Installing the Display Drivers           | 7  |
| Installing Additional Image Cards        | 8  |
| HDMI Outputs                             | 8  |
| DISPLAY DRIVER CONFIGURATION TOOL (DDCT) | 9  |
| Display Technology                       | 10 |
| Displays with Bezels                     | 11 |
| Overlapable Displays                     | 11 |
| LED Displays                             | 11 |
| Application Tools                        | 12 |
| Representation                           | 13 |
| Wall Naming                              | 13 |
| Unlock View                              | 13 |
| Select All                               | 13 |
| Add Displays                             | 13 |
| ■ What Type of Displays Do You Have?     | 13 |
| DATAPATH LIMITED                         | 14 |
| Technical Support                        | 14 |
| Copyright Statement                      | 14 |
| INDEX                                    | 15 |

# FCC COMPLIANCE IMAGE2K/IMAGE4K

Federal Communications Commission Statement

This device complies with FCC Rules Part 15. Operation is subject to the following two conditions:

This device may not cause harmful interference.

# This device must accept any interference received, including interference that may cause undesired operation.

This equipment has been tested and found to comply with the limits for a Class A digital device, pursuant to Part 15 of the FCC Rules. These limits are designed to provide reasonable protection against harmful interference in a commercial, industrial or business environment. This equipment generates, uses and can radiate radio frequency energy and, if not installed and used in accordance with the manufacturer's instructions, may cause harmful interference to radio communications. However, there is no guarantee that interference will not occur in a particular installation. If this equipment does cause harmful interference to radio or television reception, which can be determined by turning the equipment off and on, the user is encouraged to try to correct the interference by one or more of the following measures.

Re-orient or relocate the receiving antenna.

Increase the separation between the equipment and the receiver.

- Connect the equipment to an outlet on a circuit different from that to which the receiver is connected.
- Consult the dealer or an experienced radio/TV technician for help.

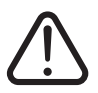

Warning! Any changes or modifications to this product not expressly approved by the manufacturer could void any assurances of safety or performance and could result in violation of Part 15 of the FCC Rules.

Reprinted from the Code of Federal Regulations #47, part 15.193.1993. Washington DC: Office of the Federal Register, National Archives and Records Administration, US Government Printing Office.

# **DECLARATION OF CONFORMITY**

Per FCC Part 15.107 and 15.109 Class A

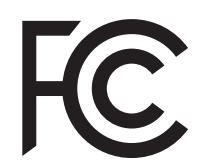

| Responsible Party Name:                   | Datapath Limited                     |  |
|-------------------------------------------|--------------------------------------|--|
| Address:                                  | Bemrose Park, Wayzgoose Drive, Derby |  |
| Phone:                                    | +44 (0) 1332 294 441                 |  |
| Hereby declares the products:             | Image2K and Image4K                  |  |
| Product Name:                             | Four Head PCIe Graphics Card         |  |
| Model Number:                             | Image2K (DGC223 Image4K (DGC215) )   |  |
| Conforms to the following specifications: |                                      |  |
| FCC Part 15.107 and 15.109                | Class A Digital Device               |  |
| Supplementary Information:                |                                      |  |

This device has been shown to be in compliance with and was tested in accordance with the measurement procedures specified in the Standards & Specifications listed above and as indicated in the measurement report number: TRA-045972-44-00A.

Representative Persons Name: Tony Jones, Operations Director.

# INTRODUCTION

The Image2K/Image4K is based on a single, powerful graphics processor that is complemented by fast memory and high pixel transfer bandwidth over its 16-lane second generation PCI Express interface. Up to six Image4K cards can be supported by the Datapath display driver, providing flexible system configurations up to 32/24 screens.

#### Specification:

| Card format                    | PCI express Gen 3, x16 Mechanical, x8 Electrical                                            |
|--------------------------------|---------------------------------------------------------------------------------------------|
| Card size                      | 110mm x 177mm (incl heat sink)                                                              |
| Connectors                     | 4 x HDMI 2.0                                                                                |
| Max output resolution          | Image4K - 4 x 3840 x 2160 @ 60Hz (max 594 Mpixels/s)<br>Image2K - 4 x 2560 x1600 @ 60Hz     |
| Max colour depth               | 8-bit per component                                                                         |
| Max number of cards per system | lmage4K - 6 (24 x 4K or 96 x HD display channels)<br>Image2K - 8 (32 x HD display channels) |
| Graphic card memory            | Image2K - 2GB<br>Image4K - 8GB                                                              |
| Max current at +3.3V           | 0.6A                                                                                        |
| Max current at +12V            | 4.0A                                                                                        |
| Max power                      | Image2K - 32 Watts<br>Image4K - 50 Watts                                                    |
| Operating temperature          | 0 °C to 35 °C / 32 °F to 96 °F                                                              |
| Storage temperature            | -20 °C to 70 °C/ -4 °F to 158 °F                                                            |
| Relative humidity              | 5% to 90% non-condensing                                                                    |
| MTBF                           | Over 80,000 hrs                                                                             |
| Warranty                       | 3 years (Optional 5 years)                                                                  |

## IMAGE2K/4K CARDS

Designed for professional, multi-screen and video wall installations, the Image cards are highly scalable graphics cards delivering upto full 4K60 4:4:4 content (Image4K) and over four HDMI 2.0 outputs.

- Gen 3, x8 lane PCI express graphics card.
- Image4K Digital outputs 4 x 3840 x 2160 at 60Hz (Max 594 Mpixels/s).
- Image2K Supports mixing of HD and 4K outputs at 60Hz. Configure as two 4K (3840x2160@60) outputs or one 4K and three HD outputs.
- Low power.
- High performance 2D and 3D graphics.
- High performance DMA image load (up to 6GB/s).
- Support for Windows® 10 and Windows Server 2019.
- RGB, SD and HD video window support by adding the Datapath Vision range of capture cards.
- HDCP 2.2 supported when using Datapath capture cards.
- Support for up to 8 Image2K providing 32 x HD display channels or 6 Image4K cards providing 24 x 4K or 96 x HD display channels in a single system.
- Fully compatible with Datapath's Display Driver Configuration Tool (DDCT) and Diagnostic Suite.

### INSTALLATION

This section deals with installing Image cards and spreading the Windows desktop across all the screens. If you are intending to use the Image cards with other Datapath products, you should follow this section to get the Windows desktop working correctly first.

#### **System Requirements**

- A Pentium PCI Express bus computer with sufficient free PCIe slots.
- At least 8GB of RAM, up to 16GB for multiple cards.
- Support for Windows 10 and Windows Server 2019.

#### Unpacking

Your packing box should contain the following:

The Image2K/Image4K PCIe plug-in card.

It is recommended that all Image cards and any Vision cards are installed in the system prior to installing the drivers. Otherwise, as cards are installed, the drivers may need to be reinstalled as the card's PCI bus numbers change.

#### **Note:** All plug-in cards are static sensitive and packed in antistatic materials. Please keep the card in its packaging until you are ready to install.

It is recommended that you do not discard the packing box until you are completely satisfied with the Image card and it is fully installed and working correctly. We also recommend that you make note of the serial number of the card in a prominent place before you plug the card into the computer. This should hasten any query should you need to contact our Technical Support Department. The serial number is displayed on the card and the box label.

1. Power down the PC (including peripherals).

Switch off at the mains and disconnect all the cables connected to the computer, noting the positions for accurate reconnection. Remove the PC cover.

- Locate a vacant PCle slot for the Image card on the motherboard and remove the backing plate (retain all screws).
- 3. Remove the card from its packaging and secure it firmly into the empty PCle slot. Extreme care should be taken when securing the card into the slot as some motherboards may have components that impede the siting of the card.
- Screw the card bracket to the back panel of the PC and replace the cover.
- 5. Connect screens to all the outputs from the card. If there are other graphics devices in the system, connect screens to them (even if you do not intend to use all the outputs in your final configuration).
- 6. Switch all the screens on then switch the machine on. You should see the boot messages on one of the screens. The screen on which the system will boot is dependent on the configuration of both the system and the motherboard BIOS. It is not possible to control which of the Image card outputs the system will boot on.

#### **Installing the Display Drivers**

Once the Image card has been installed and the boot messages are appearing on the monitor, you can start Windows.

The **"Found New Hardware Wizard"** will announce that new hardware has been found. Do not use the Found New Hardware Wizard to install the Image drivers. Install the latest display driver from the Software Installation Media supplied with the Image card.

- If your final configuration has less than four screens, select the number of screens required. Otherwise select four screens.
- 2. Restart the machine.

When Windows starts up, the desktop should be spread over all the screens connected to the Image2K or Image4K.

# **Note:** The Image card requires the Datapath Display Driver Install V5.0 or later.

#### **Multi-screen Drivers**

Datapath's multi-screen display driver is engineered specifically for use with Windows 10 64-bit. The display driver unifies multiple Image4K cards to present a single desktop canvas to the Windows operating system, allowing each video wall to display hundreds of output windows with full support for picture-in-picture and overlaps.

The Datapath multi-screen display driver currently provides support for up to eight Image2K or six Image4K cards (32 or 24 display outputs respectively) in a single system.

#### **Installing Additional Image Cards**

As the number of required screens increase, the likelihood of reaching a system limitation or encountering a problem increases. The system limitations are the amount of address space available and the capacity of the power supply.

Please consult Datapath support if you have any problems installing multiple cards.

#### Power

The amount of current a power supply can deliver on each voltage rail is limited. Often there is also a limit on the total power.

Each Image4K card requires 0.6A at +3.3V and 4.0A at +12V.

You can calculate the amount of current and the amount of power required for the Image4K cards. For example, the requirements for a 16-screen system of Image4K cards is calculated as follows:

#### Current

+3.3V 4 x 0.6A = 2.4A

+12V 4 x 4.0A = 16.0A

#### Power

(3.3V x 2.4A) + (12V x 16.0A) = 199.9W

These are just the requirements for the Image4K cards; you must take into account the requirements of all the other devices in the system.

#### **HDMI Outputs**

The Datapath Image cards have four HDMI connectors capable of driving next generations displays.

The outputs are numbered as follows:

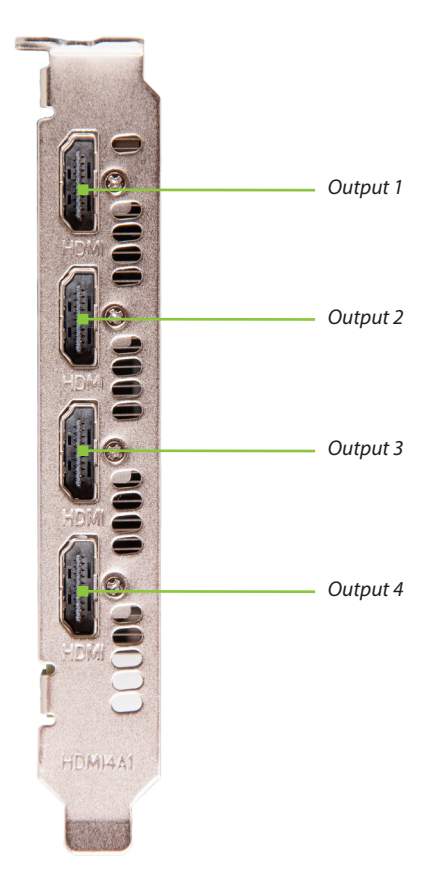

# DISPLAY DRIVER CONFIGURATION TOOL (DDCT)

The DDCT is a configuration tool designed to guide you through the design and creation of your video wall. The DDCT is installed automatically as part of the driver install.

To access the DDCT, right click on your desktop, select Display Driver Configuration Tool then select the Set Up Wizard.

Alternatively select:

#### Start | Programs | Datapath Drivers | Display Driver Configuration Wizard

|                       | Display Driver Configuration Tool                                                                                                    | 0 <b></b> ×                               | 1 |
|-----------------------|----------------------------------------------------------------------------------------------------|-------------------------------------------|---|
| 🔀 Setup Wizard        | Setup Wizard                                                                                                    | *                                         | 1 |
| Manage Display Groups | Start designing your video wall                                                                                                    |                                           |   |
|                       | This wizard will guide you through the process of configuring the graphics cards in your system to generate one or more v<br>the hardware available. Your video wall will be made up of two types of display areas; display groups, and control screens.                                                            | deo walls from                            |   |
|                       | Display groups are virtual displays made up of several physical displays which are connected to your video wall controller.<br>display groups to logically separate different parts of your video wall, or use different groups to manage multiple video wa<br>controller.                                          | /ou can use<br>Ils from a single          |   |
|                       | Control screene are any other display device that is not connected to a Datapath graphics card output, these are usually co<br>your controllers main board or SBC. This distinction is important as the control screens will not make up part of your video<br>be able to play accelerated or HCCP encrypted video. | nnected directly to<br>wall, and will not |   |
|                       | 🛃 Import Layout 🕨 Start Wizard                                                                                                    |                                           |   |
|                       |                                                                                                    |                                           |   |
|                       |                                                                                                    |                                           |   |
|                       | 1                                                                                                    |                                           |   |
|                       | 2                                                                                                    |                                           |   |
|                       |                                                                                                    |                                           |   |
|                       |                                                                                                    |                                           |   |
|                       |                                                                                                    |                                           |   |
|                       |                                                                                                    |                                           |   |
|                       |                                                                                                    |                                           |   |
|                       |                                                                                                    |                                           |   |
|                       |                                                                                                    |                                           |   |
|                       |                                                                                                    |                                           |   |
| L                     |                                                                                                    | 4                                         | 1 |

It is recommended that you read the information on each page carefully A detailed help file is available by clicking the book icon on the application title bar.

| 1 | Click on the <b>'Information Icon'</b> to open a sliding window which gives version details and copyright information. The latest version of the DDCT is available to download from the Datapath website. |
|---|----------------------------------------------------------------------------------------------------|
| 2 | To commence your wall configuration, click on ' <b>Start Wizard'. 'Import Layout'</b> is covered later.                                                                                                   |

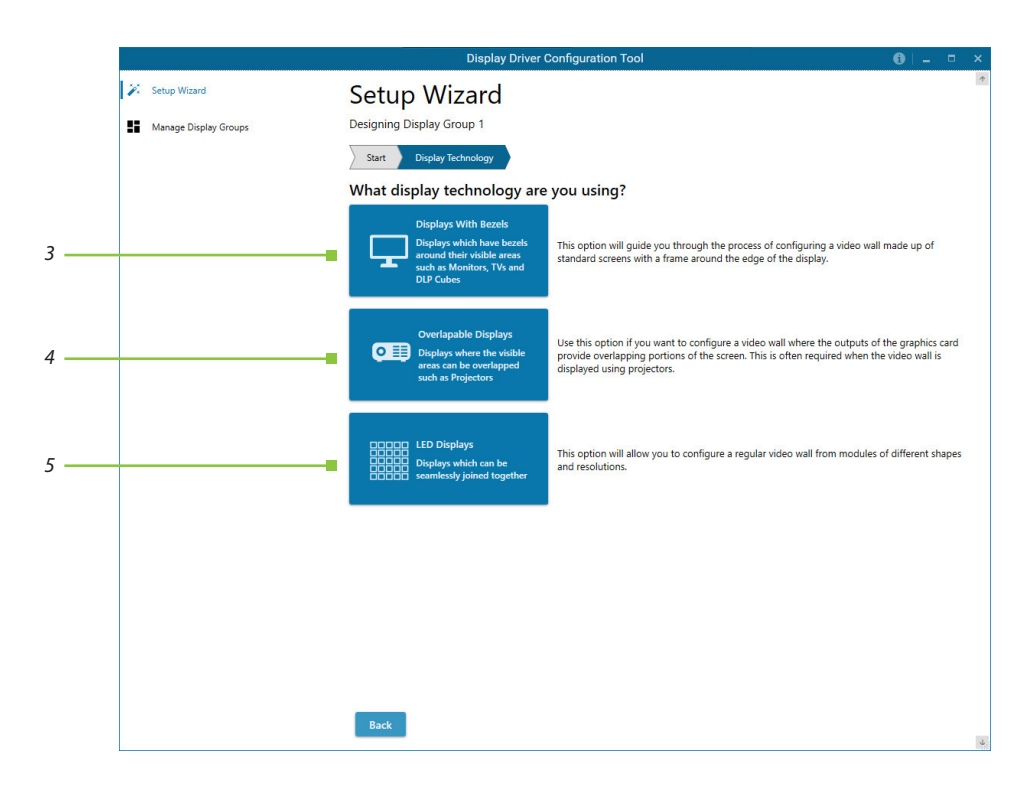

#### **Display Technology**

Select the type of displays being used on your wall:

| 3 | Displays With Bezels – Monitors, TV's and DLP Cubes. |
|---|------------------------------------------------------|
| 4 | Overlapable Displays – Projectors                    |
| 5 | LED Displays.                                        |
|   |                                                      |

#### Click on 'Continue'.

The tool will then display a configuration page for the type of display you selected.

### **Displays with Bezels**

| Setup Woard           | Setup Wizard                   | onpay of the comparison |                    | v                        |
|-----------------------|--------------------------------|-------------------------|--------------------|--------------------------|
| Manage Display Groups | Designing Display Group 1      |                         |                    |                          |
|                       | Start ) Wring ) Display Techno | ingy Display Options    |                    |                          |
|                       | 000000                         |                         |                    | <b>CO</b> © <b>C C C</b> |
|                       |                                |                         |                    |                          |
|                       |                                |                         |                    |                          |
|                       |                                |                         |                    |                          |
|                       |                                |                         |                    |                          |
|                       |                                |                         |                    |                          |
|                       |                                |                         |                    |                          |
|                       |                                |                         |                    |                          |
|                       |                                |                         |                    |                          |
|                       | Display Group 1                |                         |                    | Unlock Wow Select All    |
|                       | What type of displays do y     | ou have?                | Add displays       | (+.450                   |
|                       | Manufacturer                   | Entrans *               | Displays Across    | 0+-                      |
|                       | Model                          | Uningen v               | Displays Up        | 0+-                      |
|                       | Cable Used                     | Displayfort v           | Ratution           | v + -                    |
|                       |                                | Create Custom Display   | Hip Mode           | Nove v                   |
|                       | What modes are the displa      | tys using? (Dimension   | Bezel Compensation | Off. ID On               |
|                       | Mode Type                      | Default Mode            |                    |                          |
|                       | Display Mode                   | 1929 x 1080 @ 50%z -    |                    |                          |
|                       |                                | Concentration Products  |                    |                          |

### **Overlapable Displays**

|                      | Displ                                                                                                    | ay Driver Configuration                                                                                                    | i Tool                                                                                          |                                                                                                    |
|----------------------|----------------------------------------------------------------------------------------------------|----------------------------------------------------------------------------------------------------|-------------------------------------------------------------------------------------------------|----------------------------------------------------------------------------------------------------|
| K Setup Waters       | Setup Wizard                                                                                                    |                                                                                                    |                                                                                                 |                                                                                                    |
| Marage Deptey Groups | Designing Distory Orech 1                                                                                                    |                                                                                                    |                                                                                                 |                                                                                                    |
|                      | Start ) Wing ) Display Technology                                                                                                    | Display Options                                                                                                    |                                                                                                 |                                                                                                    |
|                      | <b>00</b>                                                                                                    |                                                                                                    |                                                                                                 |                                                                                                    |
|                      |                                                                                                    |                                                                                                    |                                                                                                 |                                                                                                    |
|                      |                                                                                                    |                                                                                                    |                                                                                                 |                                                                                                    |
|                      |                                                                                                    |                                                                                                    |                                                                                                 |                                                                                                    |
|                      |                                                                                                    |                                                                                                    |                                                                                                 |                                                                                                    |
|                      |                                                                                                    |                                                                                                    |                                                                                                 |                                                                                                    |
|                      |                                                                                                    |                                                                                                    |                                                                                                 |                                                                                                    |
|                      |                                                                                                    |                                                                                                    |                                                                                                 |                                                                                                    |
|                      |                                                                                                    |                                                                                                    |                                                                                                 |                                                                                                    |
|                      |                                                                                                    |                                                                                                    |                                                                                                 |                                                                                                    |
|                      |                                                                                                    |                                                                                                    |                                                                                                 |                                                                                                    |
|                      | Display Droup 1                                                                                                    |                                                                                                    |                                                                                                 | Elvácik View Select All                                                                                                    |
|                      | Display Drop 1 What type of displays do you h                                                                                                    | sve?                                                                                                    | Add displays                                                                                    | Unlock View Select All                                                                                                    |
|                      | Dopey Doop 1<br>What type of displays do you h<br>Manufacturer                                                                                   | sve?                                                                                                    | Add displays                                                                                    | Undock View Select All<br>+ Acto<br>0 + -                                                                                                    |
|                      | Ouply One 1<br>What type of displays do you h<br>Manufacture<br>Model                                                                            | sve?<br>Maan *                                                                                                    | Add displays<br>Displays Across<br>Displays Up                                                  | Ethdod: View     Select All       + ADD     + + +       0 + -     0 + -                                                                                                    |
|                      | Dapty Drop 1<br>What type of displays do you h<br>Masubstane<br>Model<br>Calie tool                                                              | sve?<br>Minaun *<br>Minaun *<br>Daple/bet *                                                                                                    | Add displays<br>Displays Across<br>Displays Up<br>Rotation                                      | Select View     Select All       0 +     0 +       0 +     0 +       0 +     0 +                                                                                                    |
|                      | Depre Group 1<br>What type of displays do you h<br>Mandatawe<br>Model<br>Cable thed                                                              | ave?<br>Johnann *<br>Johnann *<br>Daleigiðan *<br>Coster Custon Dapley                                                                                                    | Add displays<br>Digitys Across<br>Digitys Up<br>Rotation<br>Filp Mode                           | Choice View     Select All       0 + -     0 + -       0 + -     0 + -       0 + -     0 + -       0 + -     0 + -       0 + -     0 + -       0 + -     0 + -       0 + -     0 + -       0 + -     0 + -       0 + -     0 + -       0 + -     0 + -       0 + -     0 + -       0 + -     0 + -       0 + -     0 + -       0 + -     0 + -       0 + -     0 + - |
|                      | Denvy Dree 1<br>What type of displays do you h<br>Mantadaw<br>Udal<br>Cabir twa<br>What modes are the displays ur                                | ave?<br>Jácoun •<br>Jácoun •<br>Dates/Pet •<br>□ Create Custon Dapley<br>ing? © (MARCRI)                                                                                                    | Add displays<br>Displays Across<br>Displays Up<br>Rotation<br>Flip Mode<br>Display Overlap      | Ctdock Yww     Select All       0     +       0     +       0     +       0     +       0     +       0     +       0     +       0     +       0     +       0     +       0     +       0     +       0     +                                                                                                    |
|                      | Denvy Drea 1<br>What type of displays do you h<br>Mantstaw<br>Moti<br>Cale tool<br>What modes are the displays u<br>Moto Type                    | Advanum -<br>Jakanum -<br>DasleyPert -<br>Crease Custom Diagtey<br>ing? CautoCall<br>CautoCall                                                                                                    | Add displays<br>Displays Across<br>Displays Across<br>Platelies<br>Platelies<br>Display Overlap | Ctrick/View     Select All       0     +       0     +       0     +       0     +       0     +       0     +       0     +       0     +       0     +       0     +       0     +       0     +       0     +       0     +       0     +       0     +                                                                                                    |
|                      | Dependones 2<br>What type of displays do you h<br>Manifuture<br>Madel<br>Cate toel<br>What modes are the displays un<br>Made Type<br>Displa Made | Abrown     -       Abrown     -       Abrown     - <td>Add displays<br/>Displays Annes<br/>Displays Annes<br/>Postation<br/>Thip Mode<br/>Display Overlap</td> <td>Ctrice/Ver     Select All       0     +       0     +       0     +       0     +       0     +       0     +       0     +       0     +       0     +       0     +       0     +       0     +       0     +       0     +       0     +       0     +</td> | Add displays<br>Displays Annes<br>Displays Annes<br>Postation<br>Thip Mode<br>Display Overlap   | Ctrice/Ver     Select All       0     +       0     +       0     +       0     +       0     +       0     +       0     +       0     +       0     +       0     +       0     +       0     +       0     +       0     +       0     +       0     +                                                                                                    |

#### LED Displays

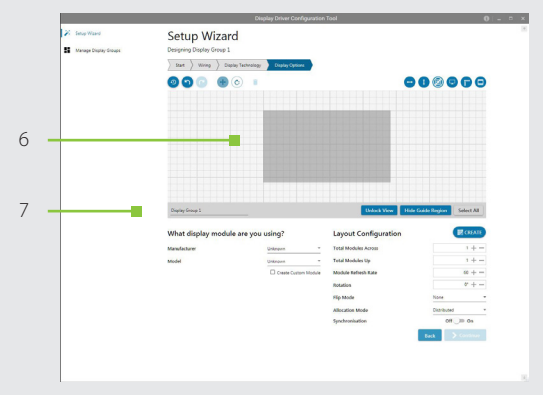

#### **Application Tools**

The application tools enable the user to manipulate the design of the wall. The table below describes the functionality of each tool.

| 9 | Undo All – Undo all commands made on this page.                                                                                                    |
|---|----------------------------------------------------------------------------------------------------|
| 5 | Undo – Undo the last command.                                                                                                    |
| C | Redo – Redo the last command.                                                                                                    |
| + | Move Displays – When selected, move the displays by clicking on and dragging the displays around the representation.                                                                                |
| ٢ | Rotate Displays – When selected click on a display and drag the cursor up or down, left or right to rotate the display. The display can be rotated 90, 180 or 270 degrees.                          |
| Î | Delete Displays/Display Groups – Select the displays you wish to remove from the layout then click on the delete button to delete all those selected.                                               |
| 9 | Enable X Axis – Enables the display to be moved from left to right, and right to left.                                                                                                    |
| 1 | Enable Y Axis – Enables the display to be moved up and down.                                                                                                    |
|   | Snap to Grid – When selected, if a display is dragged and released it will snap and position itself to the nearest grid line.                                                                       |
| 9 | Snap to Displays – When selected, if a display is dragged close to another display and released, it will snap and position itself to the display.                                                   |
| 1 | Snap to Guides – When selected, if the display is dragged and released near to the axis of another display it will position itself on the same axis.                                                |
| 0 | Show Display Bezels – Select to show or hide the bezels on all the displays in the representation.                                                                                                  |
| B | Configure Outputs – Available in the 'Manage Display Group' dialogue. Select an output and configure its properties.                                                                                |
| Ŧ | Add Button – Used to add displays to your group or to create a new group.                                                                                                    |
|   | Layout Configuration – Used to add LED modules to your group or to create a new group.                                                                                                    |
| 1 | Edit – Used to edit a selected Display Group.                                                                                                    |
| • | Primary Display – Indicates which display within the Display Group is the primary display/boot screen.<br>If more than one group is available, the Primary Display can be assigned to either group. |

#### Representation

| 6                                                                                | The representation grid displays the physical arrangement of the wall as it is being created. |
|----------------------------------------------------------------------------------|-----------------------------------------------------------------------------------------------|
| Displays can be arranged as required by clicking and dragging them to their requ |                                                                                               |
|                                                                                  | positions using the application tools.                                                        |

#### Wall Naming

| 7 | Click on the 'edit box' to allocate a name to your wall (optional but recommended). |
|---|-------------------------------------------------------------------------------------|
|   | This will be used if you choose to export your layout in the future.                |

#### **Unlock View**

When unlocked, the wall representation can be dragged to a preferred position using the mouse. Use the mouse wheel to zoom in and out of the representation.

#### Select All

Choosing 'Select All' enables the user to select all the displays on the representation to apply common attributes to all displays.

#### Add Displays

Add Displays is available for displays with bezels or overlapable displays. It enables you to configure the layout of your wall or display group. Use the 'Displays Across' and the 'Displays Up' to create a plan of your layout. Once your layout has been created you can then configure the displays using 'What Type of Displays Do You Have?' When using overlapable displays 'Display Overlap' becomes available, enabling you to select a percentage of overlap between displays.

#### What Type of Displays Do You Have?

#### Displays with Bezels and Overlapable Displays.

The first step to creating your wall is to select the type of displays you have. Use the 'Manufacturer' and 'Model' dropdown lists to select each display you are using on your wall. The DDCT has an extensive database of displays, however if your display is not contained in the list, you can input its details manually by selecting 'Create Custom Display'.

#### What type of displays do you have?

| Manufacturer        | Unknown                 |  |  |
|---------------------|-------------------------|--|--|
| Model               | Unknown                 |  |  |
| Cable Used          | DisplayPort -           |  |  |
|                     | 🗹 Create Custom Display |  |  |
| Display Area Width  | 192 cm + —              |  |  |
| Display Area Height | 108 cm + -              |  |  |
| Left Bezel          | 0 cm + -                |  |  |
| Right Bezel         | 0 cm + -                |  |  |
| Top Bezel           | 0 cm + -                |  |  |
| Bottom Bezel        | 0 cm + —                |  |  |
|                     |                         |  |  |

## DATAPATH LIMITED

Datapath has a long and very successful history in the computer graphics industry. Datapath has been designing and supplying high performance, high quality graphics display systems to the world's largest and most demanding companies and institutions since 1982. Datapath was one of the founding companies of multi-screen windows acceleration using single and multi-board solutions. Now using the very latest display technology. Datapath offers some of the world's leading multi-screen graphics accelerators for the most demanding applications.

As new technology advances, we at Datapath improve the performance and functionality of both our hardware and software to give our customers more. Following a continuous development program, we pride ourselves on our support and responsive nature towards all our customers and their changing needs. As more sophisticated equipment and techniques become readily available, we are there to exploit the power and potential that this technology presents.

#### **Technical Support**

Registered users can access our technical support. Please see our website support page for contact information. Responses should be received within 24 hours (excluding weekends).

#### Via Email

Send an email to **support@datapath.co.uk** with as much information about your system as possible. To enable a swift response we need to know the following details:

Specification of the PC - including processor speed

- Operating System
- Application Software
- Datapath Hardware / Software
- The exact nature of the problem please be as specific as possible

Please quote version and revision numbers of hardware and software in use wherever possible.

#### **Copyright Statement**

© Datapath Ltd., England 2020.

Datapath Limited claims copyright on this documentation. No part of this documentation may be reproduced, released, disclosed, stored in any electronic format, or used in whole or in part for any purpose other than stated herein without the express permission of Datapath Limited.

Whilst every effort is made to ensure that the information contained in this User Guide is correct, Datapath Limited make no representations or warranties with respect to the contents thereof, and do not accept liability for any errors or omissions.

Datapath reserves the right to change specification without prior notice and cannot assume responsibility for the use made of the information supplied. All registered trademarks used within this documentation are acknowledged by Datapath Limited.

# **INDEX**

| A                           |    |
|-----------------------------|----|
| Add Displays                | 13 |
| Additional Image2K/4K Cards | 8  |
| с                           |    |
| Card Format                 | 5  |
| Card Size                   | 5  |
| Configure Outputs           | 12 |
| Copyright Statement         | 14 |
| Create Custom Display       | 13 |
| Current                     | 8  |
| D                           |    |
| DDCT                        | 9  |
| Digital Outputs             | 6  |
| Display Driver              |    |
| Configuration Tool          | 9  |
| Display Drivers             | 7  |
| Display Overlap             | 13 |
| Displayport Connectors      | 8  |
| Displays with Bezels        | 11 |
| Display Technology          | 10 |
| E                           |    |
| Enable X Axis               | 12 |
| Enable Y Axis               | 12 |
|                             |    |

#### G

| u l                       |    |
|---------------------------|----|
| Graphic Card Memory       | 5  |
| L                         |    |
| Layout Configuration      | 12 |
| LED Displays              | 11 |
| M                         |    |
| Maximum Current           | 5  |
| Maximum Number of         |    |
| Cards per System          | 5  |
| Maximum Output Resolution | 5  |
| Maximum Power             | 5  |
| Move Displays             | 12 |
| MTBF                      | 5  |
| Multi-screen Drivers      | 7  |
|                           |    |

#### 0

| Operating Systems Supported | 6  |
|-----------------------------|----|
| Operating Temperature       | 5  |
| Overlapable Displays        | 11 |
| P                           |    |
| Power Requirements          | 8  |
| Primary Display             | 12 |
| R                           |    |
| Relative Humidity           | 5  |
| Representation              | 13 |

#### S

| Specification       | 5  |
|---------------------|----|
| Storage Temperature | 5  |
| System Requirements | 6  |
| т                   |    |
| Technical Support   | 14 |
| U                   |    |
| Unlock View         | 13 |
| Unpacking           | 6  |
| w                   |    |
| Wall Naming         | 13 |
| Warranty            | 5  |
|                     |    |

#### Datapath UK and

**Corporate Headquarters** Bemrose House, Bemrose Park, Wayzgoose Drive, Derby, DE21 6XQ, United Kingdom

↓ +44 (0) 1332 294 441
☑ sales-uk@datapath.co.uk

#### **Datapath North America**

2490 General Armistead Avenue, Suite 102, Norristown, PA 19403, USA

↓1 484 679 1553
☑ sales-us@datapath.co.uk

#### **Datapath France**

+33 (1)3013 8934

☑ sales-fr@datapath.co.uk

#### **Datapath Germany**

+49 1529 009 0026

☑ sales-de@datapath.co.uk

#### **Datapath China**

+86 187 2111 9063

☑ sales-cn@datapath.co.uk

#### Datapath Japan

+81 (0)80 3475 7420

☑ sales-jp@datapath.co.uk

www.datapath.co.uk

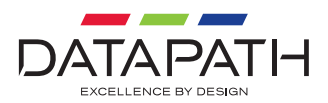